# GRÖNT KORT 2023: Kunskapstest Min Golf.

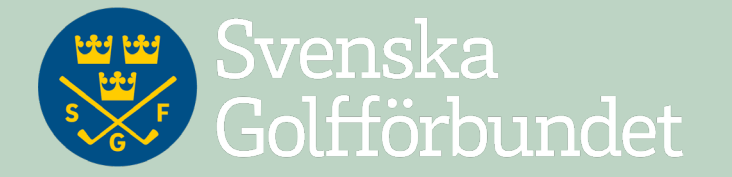

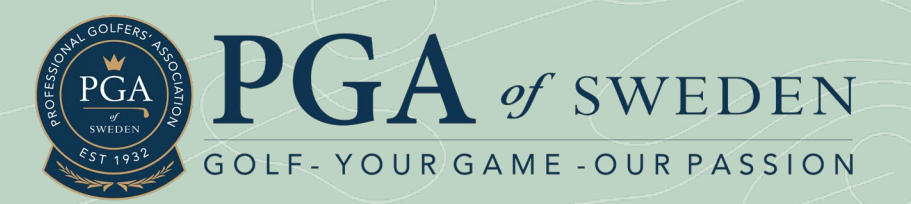

## Startsidan i Min Golf.

- Spelaren ser sina framsteg i Grönt Kort-resan på startsidan
- De klickar på knappen för kunskapstestet när de vill göra testet

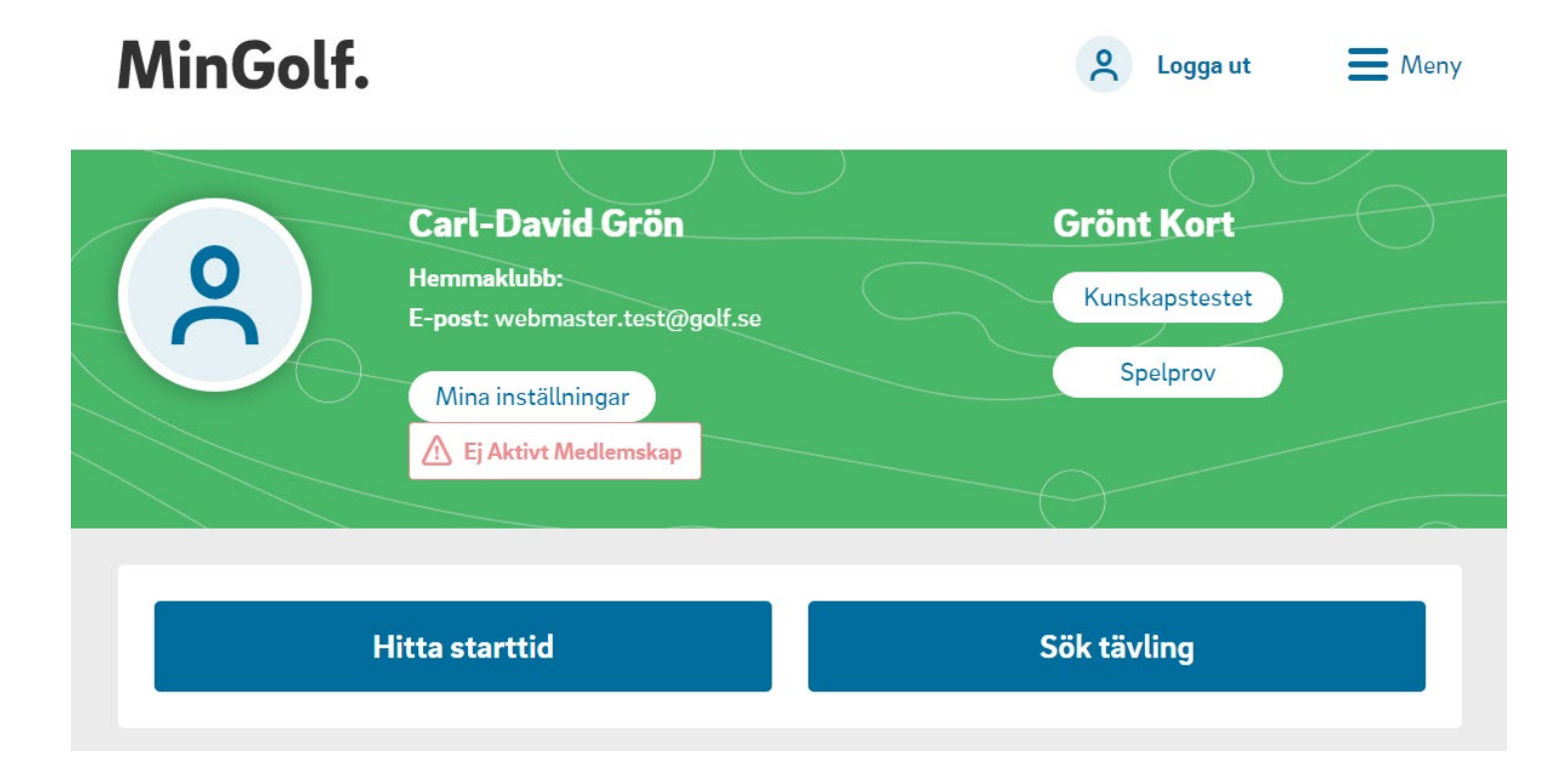

### MinGolf.

Så här ser startsidan för kunskapstestet ut innan spelaren klarat något av de två deltesterna.

### Kunskapstestet

### Välkommen till kunskapstestet för Grönt Kort

Här får du visa att du har de teoretiska kunskaper du behöver för att ha roligt och spela säkert med hänsyn till banan och andra.

Kunskapstestet är uppdelat i två områden, golfspelet och golfvett. Det är 25 frågor per område och du behöver ha minst 20 rätt på varje för att få godkänt.

Du kan göra testerna när du vill, i vilken ordning du vill. Får du inte godkänt kan du starta om så slumpas nya frågor fram. Lycka till!

#### Golfspelet

Visa vad du kan om golfbanans delar, olika sorters golfslag, regler för golfspel, handicapsystemet och olika spelformer.

#### Golfvett

Visa att du vet hur du spelar säker golf, visar hänsyn, är sportslig, tar hand om banan och håller ett bra speltempo.

Logga ut

Meny

Starta testet

Starta testet

### Golfspelet

Testet innehåller totalt 25 frågor inom ett antal olika områden som rör golfspelet: golfbanans delar, golfens sju slag, handicap, regler för golfspel, spelformer och utrustning.

Du behöver ha minst 20 rätt för att få godkänt. När du skickar in dina svar på sista sidan får du direkt veta resultatet på varje fråga, och om du har klarat testet.

Spelaren kommer först till en introsida.

Läser och klickar på Gå vidare för att komma till fråga 1.

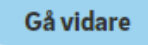

| Golfspelet                           |                                                                                   |   |
|--------------------------------------|-----------------------------------------------------------------------------------|---|
|                                      | Fråga 1 av 25                                                                     | ~ |
|                                      | 1. Det är alltid tillåtet att informera andra spelare om vilka regler som gäller. |   |
| kommer                               | ⊖ FALSKT                                                                          |   |
| oppa fram<br>stet tills<br>kicka in. | O SANT                                                                            |   |

De 25 frågorna kommer fram en i taget.

Spelaren kan hoppa fram och tillbaka i testet tills hen klickat på Skicka in.

Tillbaka

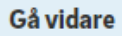

Stäng imes

### Golfspelet

### Stäng $\times$

### Ditt resultat

### Tyvärr!

- Antal rätta svar: 0
- När spelaren skickat in testet syns resultatet samt en sammanställning av frågorna och svaren.

Om spelaren inte klarat testet kan hen välja att starta om, eller stänga och prova en annan dag.

### 😣 Antal fel svar: 25

Du fick 0/25 rätt på testet om Golfspelet och behöver minst 20 rätt för att få godkänt. Nedan ser du ditt resultat på varje fråga. Du kan starta om testet nu om du vill prova igen, eller komma tillbaka och göra det en annan gång.

### Starta om testet

### Sammanställning

Det är alltid tillåtet att informera andra spelare om vilka regler som gäller.
Vad ska du göra om du tror att din boll ligger i vägen för någon annan på green?
När andra puttar ska du stå stilla, utanför spelarens synfält och aldrig i den förlängda puttlinjen bakåt eller framåt.

### Ditt resultat

### **Grattis!**

- Antal rätta svar: 23
- 🚫 Antal fel svar: 2

Du fick 23/25 rätt och har klarat kunskapstestet om Golfspelet. Snyggt jobbat! Nedan ser du ditt resultat på varje fråga. Du kan göra testet om Golfvett nu, eller komma tillbaka och göra det en annan gång.

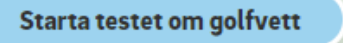

### Sammanställning

| 1. | Får du dela golfklubbor med en annan spelare vid spel på golfbana?                | $\oslash$  | $\sim$ |
|----|-----------------------------------------------------------------------------------|------------|--------|
| 2. | Hur många klubbor får du som mest ha med dig i bagen?                             | $\oslash$  | ~      |
| 3. | Om du ska spela en handicapgrundande sällskapsrond, vilken tee ska du spela från? | $\bigcirc$ | ~      |

kan hen välja att direkt starta det andra deltestet om det inte är gjort. Även här syns en sammanställning av frågorna och svaren.

Om spelaren klarat testet

### MinGolf.

Meny

### Kunskapstestet

Så här ser startsidan för kunskapstestet ut om spelaren klarat det ena deltestet.

### Välkommen till kunskapstestet för Grönt Kort - 50 % klart

Här får du visa att du har de teoretiska kunskaper du behöver för att ha roligt och spela säkert med hänsyn till banan och andra.

Kunskapstestet är uppdelat i två områden, golfspelet och golfvett. Det är 25 frågor per område och du behöver ha minst 20 rätt på varje för att få godkänt.

Du har hittills klarat ett av de två deltesterna. Du kan när som helst starta det andra testet. Du kan göra om det tills du får godkänt. När du startar om slumpas nya frågor fram. Lycka till!

### Golfspelet

### Godkänd 23/25 ⊘

Visa vad du kan om golfbanans delar, olika sorters golfslag, regler för golfspel, handicapsystemet och olika spelformer.

### Golfvett

Visa att du vet hur du spelar säker golf, visar hänsyn, är sportslig, tar hand om banan och håller ett bra speltempo.

Starta testet

### MinGolf.

C Logga ut

E Meny

Och så här ser huvudstartsidan i Min Golf ut om spelaren klarat det ena deltestet.

Ni på klubben ser samma status på spelarens personbild i GIT. Så här ser startsidan för kunskapstestet ut om spelaren klarat båda deltesterna och därmed fått godkänt på teoridelen av Grönt Kort.

### MinGolf.

### Kunskapstestet

#### Välkommen till kunskapstestet - 100 % klart

Grattis - du har klarat båda delarna i kunskapstestet med godkänt resultat!

Du har nu visat att du har de teoretiska kunskaper du behöver för att ha roligt och spela säkert med hänsyn till banan och andra.

#### Golfspelet

#### Godkänd 23/25 ⊘

Visa vad du kan om golfbanans delar, olika sorters golfslag, regler för golfspel, handicapsystemet och olika spelformer.

#### Golfvett

Godkänd 25/25 🕢

Visa att du vet hur du spelar säker golf, visar hänsyn, är sportslig, tar hand om banan och håller ett bra speltempo.

2

#### Nästa steg: spelprov

Utöver godkänt kunskapstest ingår också ett spelprov när du tar Grönt Kort. För att få godkänt ska du spela nio hål på en golfbana och få minst 18 poäng på handicap 54,0. Du får spela så många ronder du behöver för att klara spelprovet.

Har du klarat spelprovet? Registrera din rond här.

Logga ut 📃 Meny

Och så här ser huvudstartsidan i Min Golf ut om spelaren klarat båda deltesterna.

De har nu godkänt på teoridelen av Grönt Kort.

När de även klarat och registrerat spelprovet står det "Godkänt" även där.

Ni på klubben ser samma status på spelarens personbild i GIT.

### MinGolf.

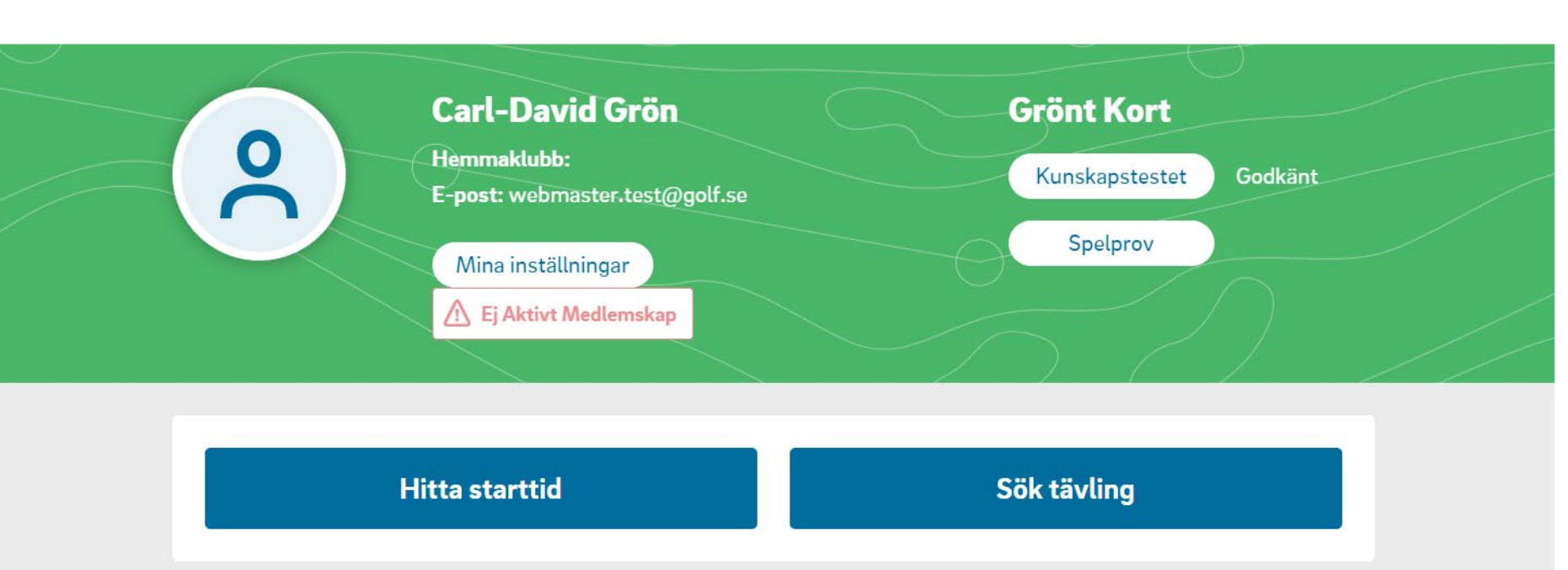

20

Logga ut

**Meny**